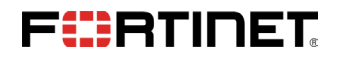

# **AWS BEST PRACTICES**

High Availability Setup and Automating Route Table Change for an Active-Passive FortiGate Next Generation Firewall Deployment Q3 2017

### **PROBLEM STATEMENT**

AWS best practice is to architect redundant Availability Zones (AZ) in each VPC for failover redundancy and maximum uptime in the event of an instance failure. However, there are manual steps required to maintain security redundancy. Fortinet has an automated solution to address this and create a truly automated failover and reversion.

# SOLUTION

- In an Active-Passive FortiGate HA environment in AWS, if the Active firewall has an issue and cannot process the traffic, a manual change is necessary for the route table to go through the Secondary Firewall. This is not ideal and might increase the outage time.
- To work around this, a python script can be used to automate the process. The python script monitors the primary firewall, and if the primary firewall goes down, it makes the appropriate API calls to automate the route table changes needed to move to the secondary firewall.
- When the primary firewall is restored, the python script will make the API calls to AWS to change the route table back to the primary firewall.
- HA example:

# FORTIGATE HA SETUP: VPC\_CFT STEPS

**Step 1.** Download the CloudFormation template. <u>https://s3.amazonaws.com/fortigatetemplates/FortiGate-</u> HAtemplate5.4.5\_ondemand.template

**Step 2.** Log in to AWS Management Console using your AWS login credentials. https://aws.amazon.com

**Step 3.** Navigate to CloudFormation service in the Management Tools Section of the Management Console.

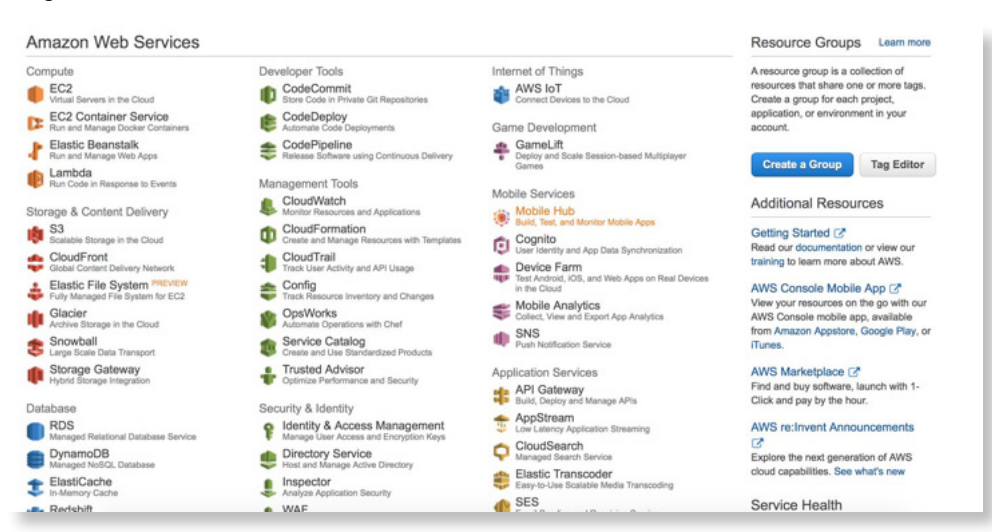

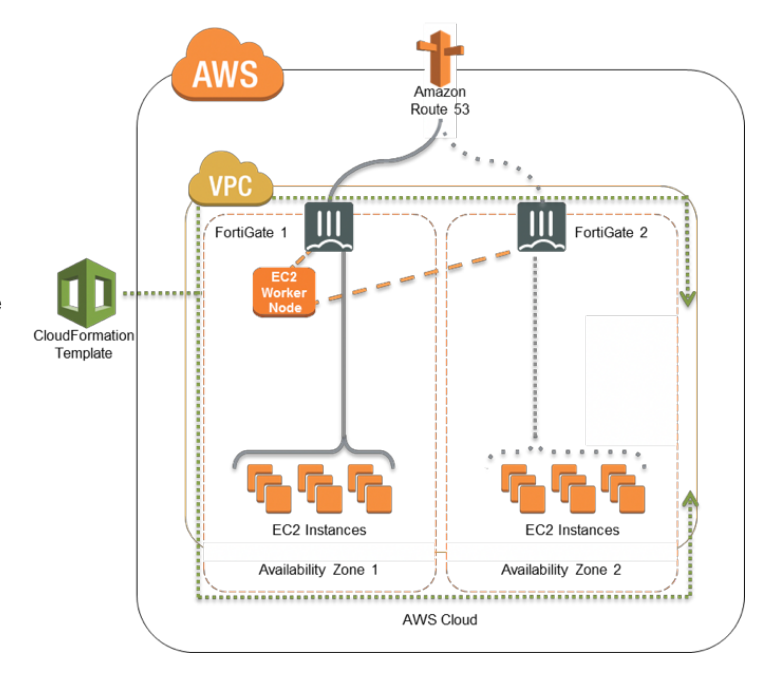

## Step 4. Click on Create Stack.

| Create Stack Actions -   | Design template                                                                                                    |     | C       | 0    |
|--------------------------|----------------------------------------------------------------------------------------------------|-----|---------|------|
| ilter: Active - By Name: |                                                                                                    | Shi | owing 0 | stac |
|                          | Design a template         Templates tell AWS CloudFormation which AWS resources to provision and how to provision them. When you create a CloudFormation stack, you must submit a template.         To build and view templates, you can use the drag-and-drop tool called AWS CloudFormation Designer. You drag-and-drop the resources that you want to add to your template and drag lines between resources to create connections. To use Designer to create a template or to open and modify a template, choose Design template.         Design template |     |         |      |
|                          | Create a Stack<br>AWS CloudFormation allows you to quickly and easily deploy your infrastructure<br>resources and applications on AWS. You can use one of the templates we provide to<br>get started quickly with applications like WordPress or Drupal, one of the many sample                                                                                                    |     |         |      |

**Step 5.** Choose the option "**Upload a template to Amazon S3**," click on "**Choose File**," and browse to the downloaded template from step 1. Click Next.

| Select Template                                                         | Select Template                                                                               |                                                                                                    |      |  |  |  |  |  |  |  |
|-------------------------------------------------------------------------|-----------------------------------------------------------------------------------------------|----------------------------------------------------------------------------------------------------|------|--|--|--|--|--|--|--|
| Specify Details<br>Options<br>Review                                    | Select the template that descrit                                                              | Select the template that describes the stack that you want to create. A stack is a group of related resources that you manage as a single unit.                                                                                                    |      |  |  |  |  |  |  |  |
|                                                                         | Design a template                                                                             | Use AWS CloudFormation Designer to create or modify an existing template. Learn more. Design template                                                                                                    |      |  |  |  |  |  |  |  |
|                                                                         | Choose a template                                                                             | A template is a JSON-formatted text file that describes your stack's resources and their properties. Learn more.  Select a sample template  Upload a template to Amazon S3 Choose File Ino file selected  Specify an Amazon S3 template URL                                                                                                    |      |  |  |  |  |  |  |  |
|                                                                         |                                                                                               |                                                                                                    |      |  |  |  |  |  |  |  |
|                                                                         |                                                                                               | Cancel                                                                                                    | Next |  |  |  |  |  |  |  |
| Create stack<br>Select Template<br>Specify Details                      | Select Template                                                                               | Cancel                                                                                                    | Next |  |  |  |  |  |  |  |
| Create stack<br>Select Template<br>Specify Details<br>Options<br>Review | Select Template<br>Select the template that descrit                                           | Cancel                                                                                                    | Next |  |  |  |  |  |  |  |
| Create stack<br>Select Template<br>Specify Details<br>Options<br>Review | Select Template<br>Select the template that descrit<br>Design a template                      | Cancel bes the stack that you want to create. A stack is a group of related resources that you manage as a single unit. Use AWS CloudFormation Designer to create or modify an existing template. Learn more. Design template                                                                                                    | Next |  |  |  |  |  |  |  |
| Create stack<br>Select Template<br>Specify Details<br>Options<br>Review | Select Template<br>Select the template that descrit<br>Design a template<br>Choose a template | Cancel bes the stack that you want to create. A stack is a group of related resources that you manage as a single unit. Use AWS CloudFormation Designer to create or modify an existing template. Learn more. Design template A template is a JSON-formatted text file that describes your stack's resources and their properties. Learn more. Select a sample template Upload a template to Amazon S3 Choose File: no file selected Specify an Amazon S3 template URL https://s3-external-1.amazonaws.com/cf-templates-tkt28gk View/Edit template in Designer | Next |  |  |  |  |  |  |  |

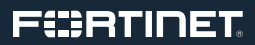

Step 6. Create a stack name to identify the CloudFormation stack.

**Step 7.** Choose the appropriate values for the parameters listed in the parameter section. There are some default values, but these can be changed according to deployment needs. A short description for each parameter is provided to summarize what the parameter is used for and what value to choose. The parameters are split into different sections for convenience. **Make sure to provide information for all the parameters.** The VPC CIDR cannot be greater than /16 and cannot be less than /28. For an AWS recommended fault tolerance, the AZ for each firewall1 and firewall2 should be different. The keypair would be the same keypair that would be used to create the firewalls and the worker node.

| Parameters                                                                                                    |                                                                                                    |                                                                                                    |
|----------------------------------------------------------------------------------------------------|----------------------------------------------------------------------------------------------------|----------------------------------------------------------------------------------------------------|
| VPC Configuration                                                                                                    |                                                                                                    |                                                                                                    |
| Please enter the VPC specific details here                                                                                                    | 10.0.016                                                                                                    | Enter the VPC COR that you want to use                                                                                                    |
| FortiGate Instance Config                                                                                                    | guration                                                                                                    |                                                                                                    |
| FortiGateInstanceType                                                                                                    | må large                                                                                                    | <ol> <li>Enter the Instance type and size that you want for the Fort/Gates</li> </ol>                                                                                                    |
| CIDRForFortiGateAcces<br>8                                                                                                    | 0.0.0.0                                                                                                    | Errar the CDR from which FortiGate instances needs to be accessed                                                                                                    |
| Primary FortiGate Instanc                                                                                                    | te Interface Configuration                                                                                                    |                                                                                                    |
| Public1Subnet                                                                                                    | 10.0.024                                                                                                    | Enter the value of the Public1 submet                                                                                                    |
| Private 15ubnet                                                                                                    | 10.0.1.0/24                                                                                                    | Enter the value of the Privatel subset                                                                                                    |
| Public1IP                                                                                                    |                                                                                                    | Enter the IP address for the external interface of the FortGate (IP from Public1Subnet)                                                                                                    |
| PrivaterlinternaliP                                                                                                    |                                                                                                    | Enter the IP address for the internal interface of the FontGate (IP from Private ISubnet)                                                                                                    |
|                                                                                                    |                                                                                                    |                                                                                                    |
| Backup FortiGate Instanc                                                                                                    | te Interface Configuration                                                                                                    |                                                                                                    |
| Backup FortiGate Instanc<br>Public2Subnet                                                                                                    | 10.0.2.0.24                                                                                                    | Enter the value of the Public2 subnet                                                                                                    |
| Backup FortiGate Instanc<br>Public2Subnet<br>Private2Subnet                                                                                                    | 10.02.024                                                                                                    | Enter the value of the Public2 subvet.<br>Enter the value of the Public1 subvet.                                                                                                    |
| Backup FortiGate Instano<br>Public2Subnet<br>Private2Subnet<br>Public2P                                                                                                    | 9 Interface Configuration                                                                                                    | Enter the value of the Public2 subnet. Enter the value of the Public1 subnet. Enter the VP address for the external interface of the ForQuate1(P from Public1Subnet)                                                                                                    |
| Backup Forti Gate Instanc<br>Public2Subnet<br>Private2Subnet<br>Public2P<br>Private2InternalIP                                                                                                    | e Interface Configuration 10.0.2.0.04 10.0.3.0.04                                                                                                    | Enter the value of the Public2 submet. Enter the value of the Public1 submet. Enter the IP address for the external interface of the FontGase1(IP from Public1Submet) Enter the IP address for the internal interface of the FontGase1(IP from Public1Submet)                                                                                                    |
| Baokup FortiGate Instanc<br>Public2Subnet<br>Private2Subnet<br>Public2P<br>Private2InternaliP<br>Worker Node Instance C                                                                                                    | Iterace Configuration     Ite22024     Ite23024     Ite23024     Itease     Interface Configuration                                                                                                    | Enter the value of the Public2 submet. Enter the value of the Public2 submet. Enter the Value of the Public3 submet. Enter the IP address for the external interface of the FortQuate(IP from Public3Submet) Enter the IP address for the internal interface of the FortQuate(IP from Public3Submet)                                                                                                    |
| Backup FortiGate Instance<br>Public2Subnet<br>Private2Subnet<br>Public2P<br>Private2InternalP<br>Worker Node Instance C<br>CIDRFort/Shocese                                                                                           | Interface Configuration     10.02.004     10.02.004     10.03.004     10.03.004     10.03.004     10.03.004     10.03.004                                                                                                    | Enter the value of the Public2 submet: Enter the value of the Public2 submet: Enter the Value of the Public3 submet: Enter the IP address for the external interface of the FortGate(IP from Public15Jubme) Enter the IP address for the internal interface of the FortGate(IP from Public15Jubme) Enter the CDR from which AS instance needs to be accessed                                                                                                    |
| Backup FortiGate Instance<br>Public2Subnet<br>Private2Subnet<br>Public2P<br>Private2InternaliP<br>Worker Node Instance C<br>CIDRFortSAccess<br>RouteS3 Configuration                                                                  | IL02004 IL02004 IL0200 | Enter the value of the Public2 subnet:<br>Enter the value of the Public2 subnet:<br>Enter the V address for the external interface of the FortGate(IP from Public15Jubnet)<br>Enter the IP address for the internal interface of the FortGate2(IP from Public15Jubnet)<br>Enter the COR from which AS instance meeds to be accessed                                                                                                    |
| Backup FortGate Instance<br>Public2Subnet<br>Public2Dubnet<br>Public2IP<br>Private2DiternalIP<br>Worker Node Instance D<br>CIDIFFortGAccess<br>RouteG3 Configuration<br>DomainName                                                    | Interface Configuration     Iso22024     Iso23024     Iso23024     Iso33024     Iso33024     Iso33024     Iso33024     Iso33024     Iso33024     Iso33024     Iso33024     Iso33024     Iso33024     Iso33024     Iso33024     Iso33024         | Enter the value of the Public2 submet.         Enter the value of the Public2 submet.         Enter the Value of the Public2 submet.         Enter the Values for the external interface of the FortGate1(P from Public1Submet)         Enter the Values for the internal interface of the FortGate2(P from Public1Submet)         Enter the Values for the internal interface of the FortGate2(P from Public1Submet)         Enter the COR from which AS Instance medis to be accessed         Enter the COR from which AS Instance medis to be accessed         Enter the Comain Name In which the DNS Record Sets would be created                                                                                                    |
| Backup FortiGate Instance<br>Public2Subnet<br>Private2Subnet<br>Public2P<br>Private2InternaliP<br>Worker Node Instance C<br>CIDRFork5Access<br>Route53 Configuration<br>DomainName<br>DNSPhefix                                       | Ital2004     Ital2004           | Etter the value of the Public2 submet.         Enter the value of the Public2 submet.         Enter the Value of the Public3 submet.         Etter the P address for the enternal interface of the FortQuate(IP from Public3Submet)         Etter the P address for the internal interface of the FortQuate(IP from Public3Submet)         Etter the P address for the internal interface of the FortQuate(IP from Public3Submet)         Etter the CORP from which AS Instance meds to be accessed         Etter the CORP from which AS Instance meds to be accessed         Etter the Domain Name in which the DNS Record Sets would be created         Etter the Paths for the DNS Record Set that would be created for the two instances                                                                                                    |
| Backup FortiCate Instance<br>Public2Subnet<br>Private2Subnet<br>Public2P<br>Private2DiternaliP<br>Worker Node Instance C<br>CDDRFortSAccess<br>Route53 Configuration<br>DomainName<br>DNSPrefix<br>Other parameters                   | Ital2004     Ital2004           | Enter the value of the Public2 submet  Enter the value of the Public2 submet  Enter the Value of the Public2 submet  Enter the IP address for the external interface of the FonGuate(IP from Public1Submet)  Enter the IP address for the external interface of the FonGuate(IP from Public1Submet)  Enter the IP address for the internal interface of the FonGuate(IP from Public1Submet)  Enter the ID address for the internal interface of the FonGuate(IP from Public1Submet)  Enter the ID address for the internal interface of the FonGuate(IP from Public1Submet)  Enter the ID address for the internal interface of the FonGuate(IP from Public1Submet)  Enter the ID address for the internal interface of the FonGuate(IP from Public1Submet)  Enter the ID address for the internal interface of the FonGuate(IP from Public1Submet)  Enter the ID address for the internal interface of the FonGuate(IP from Public1Submet)  Enter the ID address for the internal interface of the FonGuate(IP from Public1Submet)  Enter the ID address for the internal interface of the internal interface of the internal internal interface of the internal interface of the internal interface of the internal interface of the internal interface of the internal interface of the internal internal interface of the internal interface of the internal interface of the internal interface of the internal interface of the internal interface of the internal interface of the internal interface of the internal interface of the internal interface of the internal interface of the internal interface of the internal interface of the internal int |
| Backup FortiGate Instance<br>Public2Subnet<br>Public2Dubnet<br>Public2P<br>Private2DitermaliP<br>Worker Node Instance C<br>CIDRFortSAccess<br>RouteS3 Configuration<br>DomainName<br>DISPrefix<br>Other parameters<br>AZForFirewall   | ILIU2004 ILIU2004 IL  | Enter the value of the Public2 submet:  Enter the value of the Public2 submet:  Enter the IP address for the external interface of the FonGland(IP from Public1Subme)  Enter the IP address for the external interface of the FonGland(IP from Public1Subme)  Enter the IP address for the internal interface of the FonGland(IP from Public1Subme)  Enter the ID address for the external interface of the FonGland(IP from Public1Subme)  Enter the ID address for the external interface of the FonGland(IP from Public1Subme)  Enter the ID address for the external interface of the FonGland(IP from Public1Subme)  Enter the ID address for the external interface of the FonGland(IP from Public1Subme)  Enter the ID address for the external interface of the FonGland(IP from Public1Subme)  Enter the ID address for the internal interface of the FonGland(IP from Public1Subme)  Enter the ID address for the internal interface of the FonGland(IP from Public1Subme)  Enter the ID address for the internal interface of the FonGland(IP from Public1Subme)  Enter the ID address for the internal interface of the FonGland(IP from Public1Subme)  Enter the ID address for the internal interface of the internal interface of the ID address for the internal interface of the ID address for the internal interface of the ID address for the internal interface of the ID address for the internal interface of the ID address for the internal interface of the ID address for the internal interface of the ID address for the internal interface of the ID address for the internal interface of the ID address for the internal internal interface of the ID address for the internal internal interface of the ID address for the internal internal i |
| Backup FortGate Instance<br>Public2Subnet<br>Public2Dubnet<br>Public2P<br>Private2DatemailP<br>Worker Node Instance Cl<br>CIDIPFortSAccess<br>RouteG3 Configuration<br>DomainName<br>DINSPrefix<br>Other parameters<br>AZForFrewall   | I I I I I I I I I I I I I I I I I I I                                                                                                    |                                                                                                    |
| Backup FortiGate Instance<br>Public2Subnet<br>Private2Subnet<br>Public2P<br>Private2InternaliP<br>Worker Node Instance C<br>CIDRFortSAccess<br>RouteS3 Configuration<br>DomainName<br>DINSPrefix<br>Other parameters<br>AZForFrewalt2 | Interface Configuration     Itil02.004     Itil02.004     Iti      | Bree the value of the Rabic2 sabre:         Bree the value of the Rabic2 sabre:         Bree the Value of the Rabic2 sabre:         Bree the Value of the Rabic2 sabre:         Bree the Value of the Rabic2 sabre:         Bree the Value of the Rabic2 sabre:         Bree the Value of the Rabic2 sabre:         Bree the Value of the Rabic2 sabre:         Bree the Value of the Rabic2 sabre:         Bree the Values for the internal interface of the FonDast(IP from Rabic1Sabre)         Bree the Values for the internal interface of the FonDast(IP from RisexISabre)         Bree the CDR from which AS Instance meets to be accessed         Bree the CDR from which AS Instance meets to be accessed         Bree the Rabic for the DINS Record Sets would be created         Bree the Rabic for the DINS Record Set the would be created for the two instances                                                                                                    |

Step 8. Click Next and provide a key name (optional).

| Create stack                                            |                                                                                                    |                                |                      |  |  |  |  |  |  |
|---------------------------------------------------------|----------------------------------------------------------------------------------------------------|--------------------------------|----------------------|--|--|--|--|--|--|
| Select Template<br>Specify Details<br>Options<br>Review | Options Tags You can specify tags (key-value pain) for resources in your stack. You can add up to 10 unique key-value pains for each stack. Learn more. |                                |                      |  |  |  |  |  |  |
|                                                         | Key (127 characters maximum)      T      Advanced  You can set additional options for your stack, like notification options and a stack policy. Li      | Value (255 characters maximum) |                      |  |  |  |  |  |  |
|                                                         |                                                                                                    |                                | Cancel Previous Next |  |  |  |  |  |  |

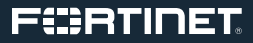

#### Step 9. Click Create.

| Create stack    |                                              |                                                                                                    |  |  |  |  |  |  |  |  |
|-----------------|----------------------------------------------|----------------------------------------------------------------------------------------------------|--|--|--|--|--|--|--|--|
| Select Template | Review                                       |                                                                                                    |  |  |  |  |  |  |  |  |
| Specify Details | Templete                                     |                                                                                                    |  |  |  |  |  |  |  |  |
| Course -        | TE T I I I I I I I I I I I I I I I I I I     |                                                                                                    |  |  |  |  |  |  |  |  |
| Heview          | Template URL<br>Description<br>Estimate cost | https://s3-external-1.amazonaws.com/cf-templates-ixt28gkesmp-us-east-1/2016175x5h-FortiGate-template5.4.1.template<br>AWS CloudFormation Template to launch VPC with a FortiGate protecting the resources in the private subnet.<br>Cost |  |  |  |  |  |  |  |  |
|                 | Details                                      |                                                                                                    |  |  |  |  |  |  |  |  |
|                 | Stack name                                   | FortDemo                                                                                                    |  |  |  |  |  |  |  |  |
|                 | VPC and Subnets Informatio                   | n                                                                                                    |  |  |  |  |  |  |  |  |
|                 | VPCCIDR                                      | 10.0.016                                                                                                    |  |  |  |  |  |  |  |  |
|                 | PublicSubnet                                 | 10.0.024                                                                                                    |  |  |  |  |  |  |  |  |
|                 | PrivateSubnet                                | 10.1.024                                                                                                    |  |  |  |  |  |  |  |  |
|                 | FortiGate Instance Configura                 | alion                                                                                                    |  |  |  |  |  |  |  |  |
|                 | FortiGateInstanceType                        | egaLEm                                                                                                    |  |  |  |  |  |  |  |  |
|                 | CIDRForFortiGateAcces                        | 00.0.0                                                                                                    |  |  |  |  |  |  |  |  |
|                 | 5                                            |                                                                                                    |  |  |  |  |  |  |  |  |
|                 | A2ForFirewall<br>KeyPoir                     | UP-0057-10<br>24. Vervin                                                                                                    |  |  |  |  |  |  |  |  |
|                 | rispr as                                     | re_repres                                                                                                    |  |  |  |  |  |  |  |  |
|                 | IP Configuration for the Fort                | Gate Interfaces                                                                                                    |  |  |  |  |  |  |  |  |
|                 | PublicIP                                     | 10.0.254                                                                                                    |  |  |  |  |  |  |  |  |
|                 | Private Internal P                           | 10.0.1254                                                                                                    |  |  |  |  |  |  |  |  |
|                 | Create two resources                         | no                                                                                                    |  |  |  |  |  |  |  |  |
|                 |                                              |                                                                                                    |  |  |  |  |  |  |  |  |
|                 | Options                                      |                                                                                                    |  |  |  |  |  |  |  |  |
|                 | Tags                                         |                                                                                                    |  |  |  |  |  |  |  |  |
|                 | No tags provided                             |                                                                                                    |  |  |  |  |  |  |  |  |
|                 | Advanced                                     |                                                                                                    |  |  |  |  |  |  |  |  |
|                 | Notification                                 |                                                                                                    |  |  |  |  |  |  |  |  |
|                 | Timeout                                      | none                                                                                                    |  |  |  |  |  |  |  |  |
|                 | Rollback on failure                          | Yes                                                                                                    |  |  |  |  |  |  |  |  |
|                 |                                              |                                                                                                    |  |  |  |  |  |  |  |  |
|                 |                                              |                                                                                                    |  |  |  |  |  |  |  |  |
|                 |                                              | Caroat Previous Constr                                                                                                    |  |  |  |  |  |  |  |  |
|                 |                                              |                                                                                                    |  |  |  |  |  |  |  |  |

**Step 10.** Wait for the CloudFormation service to finish creating all the resources. The "**events**" tab should list the information the template is creating. The "**resources**" tab should list the resources as they are created.

| Create Stack Actions -    | Design template              |                    |                                  | C                                                                        |
|---------------------------|------------------------------|--------------------|----------------------------------|--------------------------------------------------------------------------|
| Filter: Active - By Name: |                              |                    |                                  | Showing 1 sta                                                            |
| Stack Name                | Created Time                 | Status             | Description                      |                                                                          |
| r, FortiDemo              | 2016-06-23 08:51:18 UTC-0700 | CREATE_IN_PROGRESS | AWS CloudFormation Template to I | unch VPC with a FortiGate protecting the resources in the private subnet |
|                           |                              |                    |                                  |                                                                          |
|                           |                              |                    |                                  |                                                                          |
|                           |                              |                    |                                  |                                                                          |
|                           |                              |                    |                                  |                                                                          |
|                           |                              |                    |                                  |                                                                          |
|                           |                              |                    |                                  |                                                                          |
|                           |                              |                    |                                  |                                                                          |
|                           |                              |                    |                                  |                                                                          |
|                           |                              |                    |                                  |                                                                          |
|                           |                              |                    |                                  |                                                                          |
|                           |                              |                    |                                  |                                                                          |
| Overview Outputs Res      | ources Events Template       | Parameters Tags    | Stack Policy Change Sets         | 80                                                                       |
| 016-06-23 Status          | Type                         |                    | Logical ID                       | Status reason                                                            |
|                           | - ALL 20200000 ALL 2         | Se Cometer Charle  | FactDama                         |                                                                          |

**Step 11.** Once the stack is created, the Output section has the login information for the Firewall and the Worker Node.

|                           |                                       |                           |                                |                                       |                        |                 |               | (               |
|---------------------------|---------------------------------------|---------------------------|--------------------------------|---------------------------------------|------------------------|-----------------|---------------|-----------------|
| Create Stack Actions -    | Design template                       |                           |                                |                                       |                        |                 |               | C O             |
| Filter: Active - By Name: | · · · · · · · · · · · · · · · · · · · |                           |                                |                                       |                        |                 |               | Showing 1 stack |
| Stack Name                | Created Time Status                   | is Descript               | ion                            |                                       |                        |                 |               |                 |
| r, FortiDemo              | 2016-06-23 08:51:18 UTC-0700 CREA     | TE_IN_PROGRESS AWS CIO    | udFormation Template to launch | VPC with a FortiGate protecting the n | sources in the private | subnet          |               |                 |
|                           |                                       |                           |                                |                                       |                        |                 |               |                 |
|                           |                                       |                           |                                |                                       |                        |                 |               |                 |
|                           |                                       |                           |                                |                                       |                        |                 |               |                 |
|                           |                                       |                           |                                |                                       |                        |                 |               |                 |
|                           |                                       |                           |                                |                                       |                        |                 |               |                 |
|                           |                                       |                           |                                |                                       |                        |                 |               |                 |
|                           |                                       |                           |                                |                                       |                        |                 |               |                 |
|                           |                                       |                           |                                |                                       |                        |                 |               |                 |
|                           |                                       |                           |                                |                                       |                        |                 |               |                 |
|                           |                                       |                           |                                |                                       |                        |                 |               |                 |
|                           |                                       |                           |                                |                                       |                        |                 |               |                 |
| Overview Outputs Rer      | sources Events Template Pa            | arameters Tags Stack Pr   | licy Change Sets               |                                       |                        |                 |               | 880             |
| 016-06-23 Status          | Time                                  |                           | vical ID Sta                   | tus masson                            |                        |                 |               |                 |
| + 08:51:24 UTC-0700 CREAT | TE_N_PROGRESS AWS:EC2.VP              | PC V                      | PC Re                          | source creation Initiated             |                        |                 |               |                 |
| 08:51:24 UTC-0700 CREAT   | TE_N_PROGRESS AWS:EC2.int             | ternetGateway Is          | ternetGateway Re               | source creation Initiated             |                        |                 |               |                 |
| 08:51:23 UTC-0700 CREAT   | TE_N_PROGRESS AWS:EC2.:VP             | PC v<br>ternetGateway lit | PC<br>ternetGateway            |                                       |                        |                 |               |                 |
| + 08:51:18 UTC-0700 CREAT | TE_N_PROGRESS AWS: CloudFo            | ormation: Stack F         | ortiDemo Us                    | er Initiated                          |                        |                 |               |                 |
|                           |                                       |                           |                                |                                       |                        |                 |               |                 |
|                           |                                       |                           |                                |                                       |                        |                 |               |                 |
| Crete Stack Actions -     | Design template                       |                           |                                |                                       |                        |                 |               | C O             |
|                           |                                       |                           |                                |                                       |                        |                 |               | Chaulan Lateri  |
| Filter: Active - By Name  |                                       |                           |                                |                                       |                        |                 |               | anowing I stack |
| Stack Name                | Created Time Statu                    | us Descrip                | bon                            |                                       |                        |                 |               |                 |
|                           |                                       |                           |                                |                                       |                        |                 |               |                 |
|                           |                                       |                           |                                |                                       |                        |                 |               |                 |
| Overview Outputs Re       | esources Events Template Pa           | arameters Tags Stack P    | olicy Change Sets              |                                       |                        |                 |               | 880             |
| Logical ID                | Physical ID                           |                           |                                | Туре                                  |                        | Status          | Status Reason |                 |
| InternetGateway           | igw-884b1bec                          |                           |                                | AWS: EC2: InternetGateway             |                        | CREATE_COMPLETE |               |                 |
| VPC                       | vpc-c00dbaa7                          |                           |                                | AWS::EC2::VPC                         |                        | CREATE_COMPLETE |               |                 |
|                           |                                       |                           |                                |                                       |                        |                 |               |                 |
|                           |                                       |                           |                                |                                       |                        |                 |               |                 |
|                           |                                       |                           |                                |                                       |                        |                 |               |                 |
|                           |                                       |                           |                                |                                       |                        |                 |               |                 |
| Filter: Active - By Name  | æ                                     |                           |                                |                                       |                        |                 |               | Showing 1 stack |
| Stack Name                | Created Time                          | Status                    | Description                    |                                       |                        |                 |               |                 |
| 9 Fortinet1               | 2016-07-22 14:21:48 UTC-0700          | CREATE_COMPLETE           | AWS CloudFormation Ter         | nplate to launch VPC with Two Subn    | ets and Two instance   | in a VPC.       |               |                 |
|                           |                                       |                           |                                |                                       |                        |                 |               |                 |
|                           |                                       |                           |                                |                                       |                        |                 |               |                 |
|                           |                                       |                           |                                |                                       |                        |                 |               |                 |
|                           |                                       |                           |                                |                                       |                        |                 |               |                 |
|                           |                                       |                           |                                |                                       |                        |                 |               |                 |
|                           |                                       |                           |                                |                                       |                        |                 |               |                 |
|                           |                                       |                           |                                |                                       |                        |                 |               |                 |
|                           |                                       |                           |                                |                                       |                        |                 |               |                 |
|                           |                                       |                           |                                |                                       |                        |                 |               |                 |
|                           |                                       |                           |                                |                                       |                        |                 |               |                 |
|                           |                                       |                           |                                |                                       |                        |                 |               |                 |

| Overview   | Outputs | Hesources | Events | rempiate | Parameters | raga | stack Policy Change sets |                                                                   | 880 |
|------------|---------|-----------|--------|----------|------------|------|--------------------------|-------------------------------------------------------------------|-----|
| Key        |         |           |        |          |            |      | Value                    | Description                                                       |     |
| Fortigate  |         |           |        |          |            |      | https://52.52.49.137     | Connecting to the Active Fortigate                                |     |
| ASInstance |         |           |        |          |            |      | 52.52.49.144             | Connect to Amazon Linux Worker Node instance using ssh to this IP |     |
| Usemame    |         |           |        |          |            |      | admin                    | Username to Access Fortigate                                      |     |
| Password   |         |           |        |          |            |      | i-2d301798               | Password to login Fortigate is the primary instance id            |     |
|            |         |           |        |          |            |      |                          |                                                                   |     |

Step 12. Log in to the Firewall through ssh/https; configure the Firewall with your required security features.

|                                                                                                    |                                      |                                                                                                    |                                                     | 52.2.95.                                                                                                    | 42 Č                                                                                                    |       |        |    | Ô       | Ø                  |
|----------------------------------------------------------------------------------------------------|--------------------------------------|----------------------------------------------------------------------------------------------------|-----------------------------------------------------|----------------------------------------------------------------------------------------------------|----------------------------------------------------------------------------------------------------|-------|--------|----|---------|--------------------|
| FortiGate VM64-AWS                                                                                                    | OND                                  | EMAND FGTAWS00FAD                                                                                                    | D9F66                                               |                                                                                                    |                                                                                                    | 0     | 31     | ?  | 53      | admin <del>-</del> |
| ℜ Dashboard<br>▲ FortiView                                                                                                    | ☆<br>>                               | System Information                                                                                                    |                                                     |                                                                                                    |                                                                                                    |       |        |    | 0       | x -                |
| <ul> <li>Network</li> <li>System</li> <li>Policy &amp; Objects</li> <li>Security Profiles</li> <li>VPN</li> <li>User &amp; Device</li> <li>WiFi &amp; Switch Controller</li> <li>IL log &amp; Report</li> <li>Monitor</li> </ul> | ><br>><br>><br>><br>><br>><br>><br>> | HA Status:<br>Host Name:<br>Serial Number:<br>Operation Mode:<br>Inspection Mode:<br>System Time:<br>Firmware Version:<br>System Configuration:<br>Current Administrator:<br>Uptime:<br>Virtual Domain: | S<br>F<br>F<br>T<br>T<br>T<br>V<br>V<br>C<br>C<br>C | GTAWS<br>GTAWS<br>GTAWS<br>NAT<br>Proxy-ba<br>Proxy-ba<br>NAT<br>(5.4.1,ba<br>Backup)<br>admin [C<br>D day(s) (<br>Disabled | ine [Configure]<br>500FADD9F66 [Change]<br>500FADD9F66<br>ased [Change]<br>23 09:04:12 2016 (FortiGuard) [Change]<br>aild1064 (GA) [Update]<br>[Restore] [Revisions]<br>Change Password] /2 in Total [Details]<br>0 hour(s) 11 min(s)<br>[[Enable] |       |        |    |         |                    |
|                                                                                                    |                                      | License Information                                                                                                    | Registration                                        |                                                                                                    | O Not Registered                                                                                                    |       |        |    | R       | egister            |
| ۹                                                                                                    |                                      |                                                                                                    | IPS & Application Con<br>AntiVirus                  | trol                                                                                                    | C Licensed (Expires 2021-01-01)                                                                                                    | + Add | Widget | CR | eset Da | shboard            |

**Step 13.** Log in to the Worker Node through ssh. The IP address of the Worker Node is listed in the results section of the CloudFormation stack. The Worker Node is an Amazon Linux AMI that has the scripts required to monitor the FortiGates.

```
http://docs.aws.amazon.com/AWSEC2/latest/UserGuide/EC2_GetStarted.html#ec2-connect-to-instance-linux
Example screenshot of the command to log in and how it looks after login.
```

```
🕨 📄 Keypairs — ec2-user@ip-10-0-0-168:~ — ssh -i Nortcalkeypair.pem.txt ec2-user@52.52.49.144 — 109×24
[Praveens-MacBook-Pro:Keypairs Praveen$ ssh -i Nortcalkeypair.pem.txt ec2-user@52.52.49.144
                                                                                                              The authenticity of host '52.52.49.144 (52.52.49.144)' can't be established.
ECDSA key fingerprint is SHA256:MVMdhLC9JziGW47SQmDnj48juX7ib5LeiBQwMPrC9jI.
Are you sure you want to continue connecting (yes/no)? yes
Warning: Permanently added '52.52.49.144' (ECDSA) to the list of known hosts.
Last login: Wed Apr 27 20:43:40 2016 from 108-195-124-184.lightspeed.frokca.sbcglobal.net
       __| __|_ )
_| ( / Amazon Linux AMI
        ______
https://aws.amazon.com/amazon-linux-ami/2015.09-release-notes/
42 package(s) needed for security, out of 86 available
Run "sudo yum update" to apply all updates.
Amazon Linux version 2016.03 is available.
[[ec2-user@ip-10-0-0-168 ~]$
[ec2-user@ip-10-0-0-168 ~]$
```

Step 14. Navigate to the folder fortigateha once you are logged into the worker node. • cd fortigateha

Step 15. Execute the python script fortigateha.py with the runtime variable stack name. python fortigateha.py

Once this is done, FortiGate HA setup is complete.

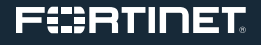

```
🖲 😑 📒 Keypairs — ec2-user@ip-10-0-0-168:~/fortigateha — ssh -i Nortcalkeypair.pem.txt ec2-user@52.52.49.144 — 109...
                                                                                                               18
Praveens-MacBook-Pro:Keypairs Praveen$ ssh -i Nortcalkeypair.pem.txt ec2-user@52.52.49.144
The authenticity of host '52.52.49.144 (52.52.49.144)' can't be established.
ECDSA key fingerprint is SHA256:MVMdhLC9JziGW47SQmDnj48juX7ib5LeiBQwMPrC9jI.
Are you sure you want to continue connecting (yes/no)? yes
Warning: Permanently added '52.52.49.144' (ECDSA) to the list of known hosts.
Last login: Wed Apr 27 20:43:40 2016 from 108-195-124-184.lightspeed.frokca.sbcglobal.net
      __| __|_ )
_| ( / Amazon Linux AMI
             https://aws.amazon.com/amazon-linux-ami/2015.09-release-notes/
42 package(s) needed for security, out of 86 available
Run "sudo yum update" to apply all updates.
Amazon Linux version 2016.03 is available.
[ec2-user@ip-10-0-0-168 ~]$
[ec2-user@ip-10-0-0-168 ~]$ cd fortigateha/
[ec2-user@ip-10-0-0-168 fortigateha]$
```

Praveen — ec2-user@ip-10-0-0-168:~/fortigateha — ssh -i Desktop/Keypairs/Nortcalkeypair.pem.txt ec2-user@52.52.49...
[ec2-user@ip-10-0-0-168 fortigateha]\$ python fortigateha.py Fortinet1

**Step 16.** Once the script is started, the output will look like:

🖲 😑 🌓 🏠 Praveen — ec2-user@ip-10-0-0-168:~/fortigateha — ssh -i Desktop/Keypairs/Nortcalkeypair.pem.txt ec2-user@52.52.49...

```
Ē
[ec2-user@ip-10-0-0-168 fortigateha]$ python fortigateha.py Fortinet1
The Primary Instance is i-2d301798
The Backup Instance is i-e3117da6
The primary IP is 10.0.0.254
PING 10.0.0.254 (10.0.0.254) 56(84) bytes of data.
64 bytes from 10.0.0.254: icmp_seq=1 ttl=255 time=0.668 ms
--- 10.0.0.254 ping statistics ---
1 packets transmitted, 1 received, 0% packet loss, time 0ms
rtt min/avg/max/mdev = 0.668/0.668/0.668/0.000 ms
The primary IP is 10.0.0.254
PING 10.0.0.254 (10.0.0.254) 56(84) bytes of data.
64 bytes from 10.0.0.254: icmp_seq=1 ttl=255 time=0.482 ms
--- 10.0.0.254 ping statistics ---
1 packets transmitted, 1 received, 0% packet loss, time 0ms
rtt min/avg/max/mdev = 0.482/0.482/0.482/0.000 ms
The primary IP is 10.0.0.254
PING 10.0.0.254 (10.0.0.254) 56(84) bytes of data.
64 bytes from 10.0.0.254: icmp_seq=1 ttl=255 time=0.462 ms
--- 10.0.0.254 ping statistics ---
1 packets transmitted, 1 received, 0% packet loss, time 0ms
```

Congratulations: You have created an active:passive automated HA architecture in your AWS VPC.

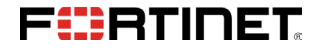

GLOBAL HEADQUARTERS Fortinet Inc. 899 Kifer Road Sunnyvale, CA 94086 United States Tel: +1.408.235.7700 www.fortinet.com/sales EMEA SALES OFFICE 905 rue Albert Einstein 06560 Valbonne France Tel: +33.4.8987.0500 APAC SALES OFFICE 300 Beach Road 20-01 The Concourse Singapore 199555 Tel: +65,6513,3730 LATIN AMERICA HEADQUARTERS Sawgrass Lakes Center 13450 W. Sunrise Blvd., Suite 430 Sunrise, FL 33323 Tel: +1,954,368,9990

Copyright © 2017 Fortinet, Inc. All rights reserved. FortiGate®, FortiGate®, FortiGate®, and Fortiguard®, and certain other marks are registered trademarks of Fortinet, Inc., and other Fortinet names herein may also be registered and/or common law trademarks of Fortinet. All other product or company names may be trademarks of their respective owners. Performance and other metrics contained herein were attained in internal lab tests under ideal conditions, and actual performance and other metrics contained herein were attained in internal lab tests under ideal conditions, and actual performance and other except to the extent Fortinet enters a binding written contract, signed by Fortinet's General Counsel, with a purchaser that expressly warrants that the identified product will performance in the same ideal conditions and a fortinet's internal lab tests. Fortinet disclaims in full any covenants, representations, and guarantees pursuant hereto, whether express or implied. Fortinet disclaims in full any covenants, nepresentations, and guarantees pursuant hereto, whether express or implied. Fortinet respress the ight to change, modify, transfer, or otherwise revise this publication shall be applicable.